## 在Mac本地安装WordPress

Alex / 2020-08-09 / free\_learner@163.com / AlexBrain.cn

更新于2023-07-13,主要是文字排版上的更新,内容基本保持不变。

## 一、下载和安装MAMP

MAMP提供了一个在Mac本地运行WordPress的环境,包括Apache、MySQL和PHP。

## 二、设置MAMP

1. 打开MAMP,选择Preferences,选择Ports,将Apache和MySQL的端口号分别设置为80和 3306。

| MAMP       |         |                            |          |        |              |      |
|------------|---------|----------------------------|----------|--------|--------------|------|
| Start/Stop | p Ports |                            |          | PHP    | Web Server   |      |
|            | Ap      | oache Port:<br>Nginx Port: | 80<br>80 |        | (1 - 65535)  |      |
|            | М       | ySQL Port:                 | 330      | 6      | (1024 - 655  | 535) |
|            |         | Set MA                     | MP p     | orts t | o default    |      |
| C          | S       | et Web & M                 | IySQL    | ports  | ; to 80 & 33 | 06   |
| 0          | C       | ancel                      |          |        | ОК           |      |

2. 设置文件根目录,这是存放网站文件的目录,默认是在/Applications/MAMP/htdocs。

| MAMP                     |                                          |                           |            |
|--------------------------|------------------------------------------|---------------------------|------------|
| Start/Stop               | Ports                                    | PHP                       | Web Server |
| Web Server<br>Document f | : • Apache (<br>Root: 💼 🚭<br>HD > 🚾 应用程序 | ) Nginx<br>> 🖮 MAMP > 🛅 F | ntdocs     |
| C                        | ancel                                    | ОК                        |            |

#### 3. 启动MAMP,会打开如下的网页。

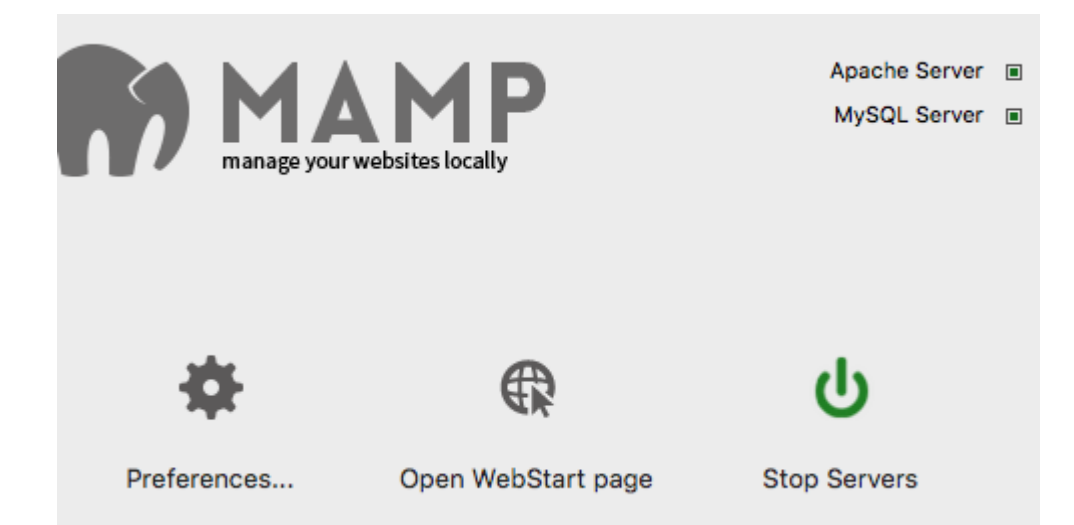

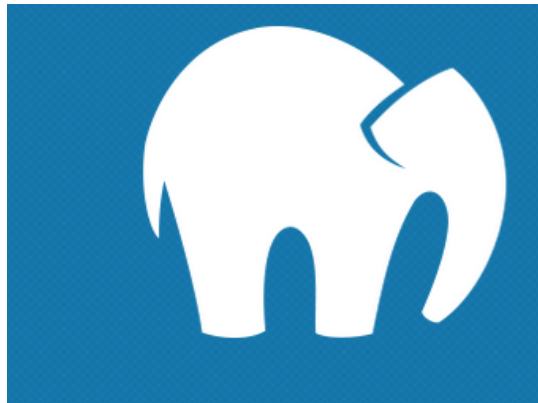

## Welcome! MAMP has been installed successfully.

•0

## PHP

phpinfo shows the current configuration of PHP.

## **MySQL**

MySQL can be administered with phpMyAdmin.

To connect to the MySQL server from your own scripts use the following connection parameters:

| Host     | localhost                               |
|----------|-----------------------------------------|
| Port     | 3306                                    |
| User     | root                                    |
| Password | root                                    |
| Socket   | /Applications/MAMP/tmp/mysql/mysql.sock |

### MAMP Version

 $3.5 \rightarrow$  Update (5.2) available!

#### News

MAMP & MAMP PRO 5 out now!

31th July, 2018 – MAMP & MAMP PRC Comes with new WordPress features Snapshots, Grouped Host List, and mu

#### MAMP Cloud Function available now

February, 2018 – **MAMP Cloud Functik** Work on different machines, move or ba MAMP Cloud allows you to save and lo

## 三、新建数据库和用户

- 1. 在上面打开的网页中,选择 Tools -> phpMyAdmin 。
- 2. 选择 Databases ,在 create database 下输入数据库的名字(比如, MyTestDatabase ), 并选择 utf8\_unicode\_ci 字符集,选择 Create 。

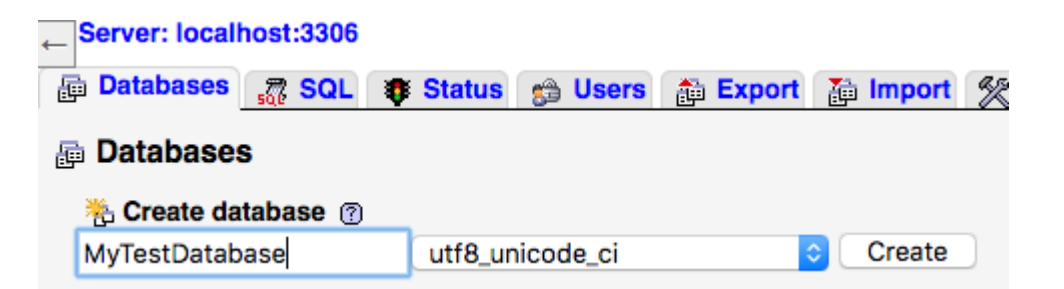

3. 选择 Users ,选择 Add user ,输入用户名(比如, MyTestUser )和密码,将 host 设置 为 local ,并在 Global privileges 处勾选 Check All 。

| 🕞 Databases 🚜 SQL 🐺 Status 😭 Users                    | 諙 Export 👔 Import 🔗 |
|-------------------------------------------------------|---------------------|
| Add user                                              |                     |
| Login Information                                     |                     |
| User name: Use text field:                            | MyTestUser          |
| Host: Local ᅌ                                         | localhost           |
| Password: Use text field:                             | •••••               |
| Re-type:                                              | •••••               |
| Generate password: Generate                           |                     |
|                                                       |                     |
| Database for user-                                    |                     |
| Create database with same name and grant all p        | privileges.         |
| Grant all privileges on wildcard name (username       | !\_%).              |
| _ Global privileges 🛛 🔽 Check All                     |                     |
|                                                       |                     |
| Note: MySQL privilege names are expressed in English. |                     |
| Data Structure                                        | Administration      |
| SELECT CREATE                                         | GRANT               |
| ✓ INSERT ✓ ALTER                                      | SUPER               |
|                                                       | - ppoppag           |

## 四、安装WordPress

- 1. 下载WordPress安装包,解压后将文件夹(假设名为 my-wordpress )放在文件根目录下。
- 2. 在浏览器地址栏输入: localhost:80/my-wordpress/wp-login.php ,根据提示添加数据库 和用户信息即可。

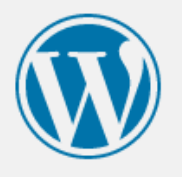

| Below you should enter | your database connection details. It | f you're not sure about these, contact your host.                                            |
|------------------------|--------------------------------------|----------------------------------------------------------------------------------------------|
| Database Name          | MyTestDatabase                       | The name of the database you want to use with WordPress.                                     |
| Username               | MyTestUser                           | Your database username.                                                                      |
| Password               | 123456                               | Your database password.                                                                      |
| Database Host          | localhost                            | You should be able to get this info from your web host, if localhost doesn't work.           |
| Table Prefix           | wp_                                  | If you want to run multiple WordPress<br>installations in a single database, change<br>this. |
| Submit                 |                                      |                                                                                              |
|                        |                                      |                                                                                              |
|                        |                                      |                                                                                              |

3. 添加网站基本信息。

#### Information needed

Please provide the following information. Don't worry, you can always change these settings later.

| Site Title        | MyTestSite                                                                                                |
|-------------------|----------------------------------------------------------------------------------------------------|
| Username          | Alex                                                                                                    |
|                   | Usernames can have only alphanumeric characters, spaces, underscores, hyphens, periods, and the @ symbol. |
| Password          | •••••• Show                                                                                               |
|                   | Very weak                                                                                                 |
|                   | <b>Important:</b> You will need this password to log in. Please store it in a secure location.            |
| Confirm Password  | Confirm use of weak password                                                                              |
| Your Email        | alex@example.com                                                                                          |
|                   | Double-check your email address before continuing.                                                        |
| Search Engine     | Discourage search engines from indexing this site                                                         |
| VISIDIIITY        | It is up to search engines to honor this request.                                                         |
| Install WordPress |                                                                                                    |

# **Hello world!**

😤 By Alex 🛗 August 9, 2020 🖓 1 Comment

Welcome to WordPress. This is your first post. Edit or delete it, then start writing!